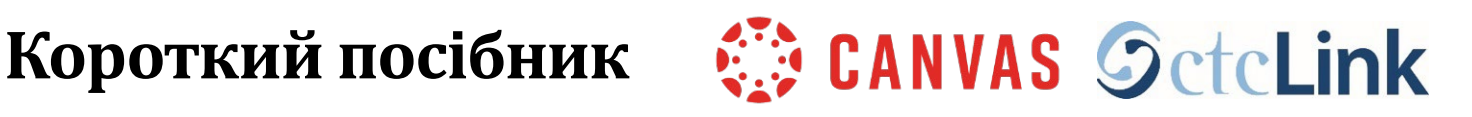

# Багатофакторна автентифікація (M3C - MFA) для ctcLink та Canvas

## Що таке M3C (MFA)? Навіщо воно нам потрібно?

- M3C (MFA) це додатковий крок безпеки, який вимагає двоетапного процесу перевірки входу в систему
- Це додає ще один рівень безпеки на додаток до імені користувача та пароля
- Зараз це є вимогою для державних та федеральних програм фінансування
- Canvas та ctcLink використовують однакові облікові дані для входу та процес M3C (MFA)

# ЯК УВІЙТИ В СИСТЕМУ

## КРОК 1:

Введіть свій ідентифікатор ctcLink та пароль. Потім натисніть кнопку "Sign in".

| <b>ØctcLink</b> |                                                    |  |
|-----------------|----------------------------------------------------|--|
| Wa              | shington State Community and<br>Technical Colleges |  |
| ctcLin          | k ID                                               |  |
| Ι               |                                                    |  |
| Passw           | ord                                                |  |
|                 | 9                                                  |  |
| Kee             | ep me signed in                                    |  |
|                 | Sign in                                            |  |
|                 |                                                    |  |

#### Приклад:

ctcLink ID: 201345678

Пароль: Це створений вами пароль.

ПРИМІТКА: Якщо ви користуєтеся загальнодоступним комп'ютером, не ставте галочку біля пункту "Keep me signed in".

## КРОК 2:

- З'явиться сторінка "Verify it's you with a security method"
- Виберіть метод, який ви хочете використовувати:
  - Електронна пошта або телефон
- Адреса електронної пошти та номер телефону - це ті, що вказані у вашому обліковому записі ctcLink
- Переконайтеся, що у вас є доступ до обраного методу

| <b>OctcLink</b>                                |        |  |  |
|------------------------------------------------|--------|--|--|
| Verify it's you with a security<br>method<br>® |        |  |  |
| Select from the following options              |        |  |  |
| Email                                          | Select |  |  |
| Phone<br>+1 XXX-XXX-42                         | Select |  |  |
| Back to sign in                                |        |  |  |

### Приклад електронного листа:

Якщо вибрано електронну пошту, з'явиться вікно з вашою електронною адресою.

- Натисніть кнопку "Send me an email"
- Перевірте свою електронну скриньку на наявність повідомлення від "**Окта**"
- Натисніть кнопку "Sign In" в листі

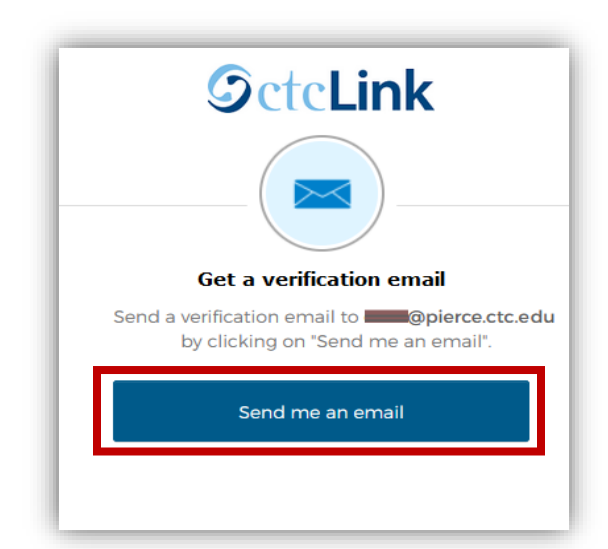

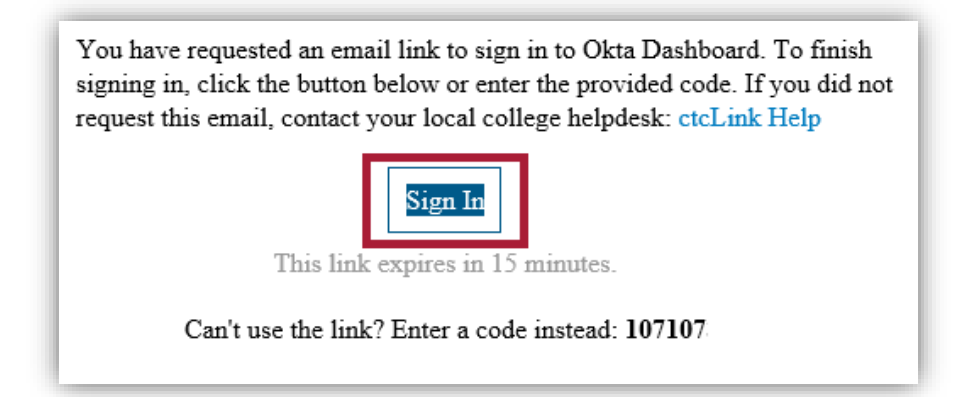

#### Приклад телефонного дзвінка:

Якщо ви виберете телефонний дзвінок, з'явиться вікно з двома варіантами:

Щоб отримати текстове повідомлення:

- Натисніть кнопку "Receive a code via SMS"
- На ваш телефон буде надіслано текстове повідомлення
- Введіть код у поле "**Enter Code**"

| <b>S</b> ctc <b>Link</b>                                                                           |  |
|----------------------------------------------------------------------------------------------------|--|
|                                                                                                    |  |
| Verify with your phone<br>(201)                                                                    |  |
| Calling +1 XXX-XXX-7717. Enter the code below to<br>verify.<br>Carrier messaging charges may apply |  |
| Enter Code                                                                                         |  |
|                                                                                                    |  |
| Verify                                                                                             |  |
| Verify with something else                                                                         |  |
|                                                                                                    |  |

Для отримання телефонного дзвінка:

- Натисніть на посилання "Receive a voice call instead"
- Ви отримаєте автоматичний телефонний дзвінок (рободзвінок)
- Ваш телефон може позначити це як потенційний спам-дзвінок
- Ви отримаєте цифровий код, введіть його в поле "Enter Code"

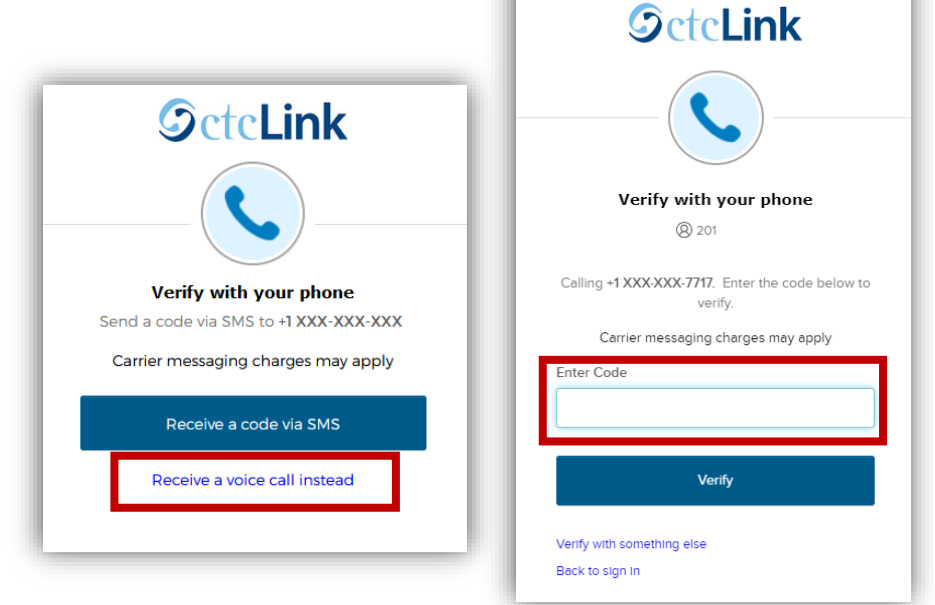

## КРОК 3:

Після того, як код буде прийнято, ви потрапите на інформаційну панель Canvas або ctcLink Gateway, залежно від того, до якої системи ви намагаєтеся отримати доступ.

## Потрібна додаткова допомога?

Якщо ви не можете отримати доступ до свого облікового запису, не пам'ятаєте пароль до ctcLink або потребуєте додаткової допомоги, будь ласка, зверніться до одного з цих відділів:

### Student Technology Assistance Team (STAT):

**Електронна пошта**: <u>STAT@pierce.ctc.edu</u> **Телефон:** 253-964-6310 (Fort Steilacoom) 253-840-8437 (Puyallup)

Додаткові відомості про використання MFA або оновлення методу верифікації доступні онлайн: (англійською)

ctcLink Головна сторінка: <u>https://www.pierce.ctc.edu/ctclink-students</u>